## AMATÖR DENİZCİ SINAVLARI BAŞVURU ADIMLARI

1) "adbs.uab.gov.tr" internet adresini açın.

2) Vatandaş girişe tıkla.

3) Sol taraftaki e-devlet ile giriş yap butonuna tıkla ve e –devlet bilgileriyle giriş yap.

4) Sol tarafta SINAV BAŞVURUSU na tıkla. Sınav bilgileri sayfası açılacak

a) Bu sayfada Liman Başkanlığı için Fırat Liman Başkanlığını seç.

b) Sınav bölümünde ; ADB sınavını seç.

c) Sınav tarihi bölümünde ; Sınav tarihini seç.

d) Sınav yeri bölümünde ; Sınav yerini seç.

6) İleri tuşuna bas.

## 7) KİMLİK BİLGİLERİ sayfası açılacak

a) Bu sayfada; ad, soyad, T.C. kimlik no, doğum tarihi ve adres bilgileri çıkacak bunları kontrol et.

8) Kimlik ve adres bilgileri doğru ise ileri tuşuna bas.

9) KİŞİSEL BİLGİLER sayfası açılacak

a) Bu sayfada vesikalık fotoğrafınızı yükleyin.(Bunun için önceden bilgisayarınıza bir adet vesikalık fotoğraf yüklemiş olmanız lazım.)

b) Bu sayfada ; Altta iletişim bilgileri bölümünde cep telefonu ve e-posta adresi bilgilerini gir ve kabul ediyorum kutucuklarını tıkla.

10) **ONAY** sayfası açılacak bu sayfada tüm bilgiler çıkacak bunların doğruluğunu kontrol et

a) Aynı sayfada altta kırmızı renkli "beyan ettiğim bilgilerin doğruluğunu teyit ediyorum" kutucuğunu tıkla.

11) Başvurumu tamamla butonuna tıkla.

**NOT 1**: Başvurunuzu tamamladıktan sonra sınav giriş belgenizin çıktısını alıp, sınav salonuna giriş için yanınızda getirmeniz gerekmektedir.

**NOT 2**: Sınavdan sonra; sınav sonuçları ve C kodu cep telefonunuza mesaj olarak gönderilecektir. C kodu gösterilerek, Halk Bankasında Amatör Denizci Belgesi sınav harcı yatırılacaktır.